1. Click the link of the design you would like to order. You will arrive to a page like this:

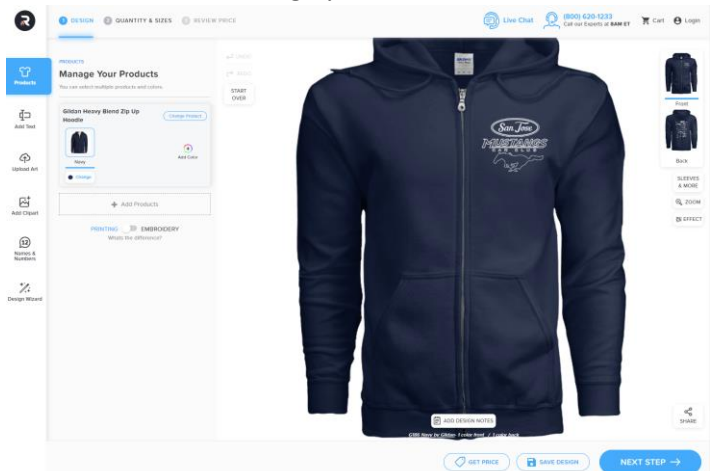

2. On this page, you can edit the design to your liking. You can for example add your name on the left side of the chest.

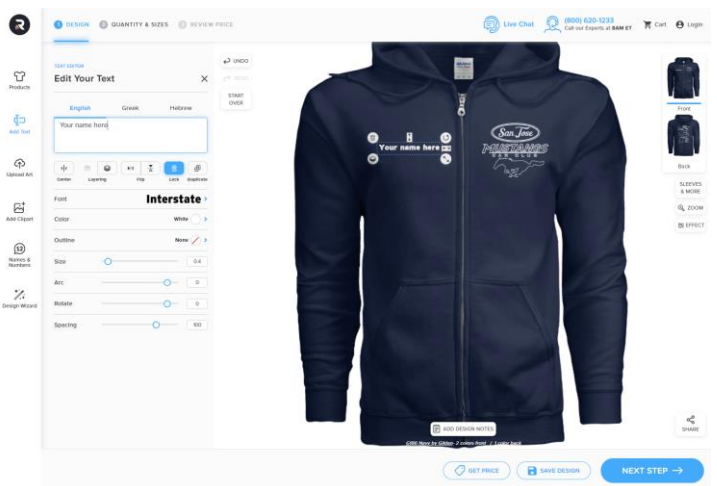

3. Ones you like the design. Click the button "Next Step ->" and choose the sizes and quantities you would like to order.

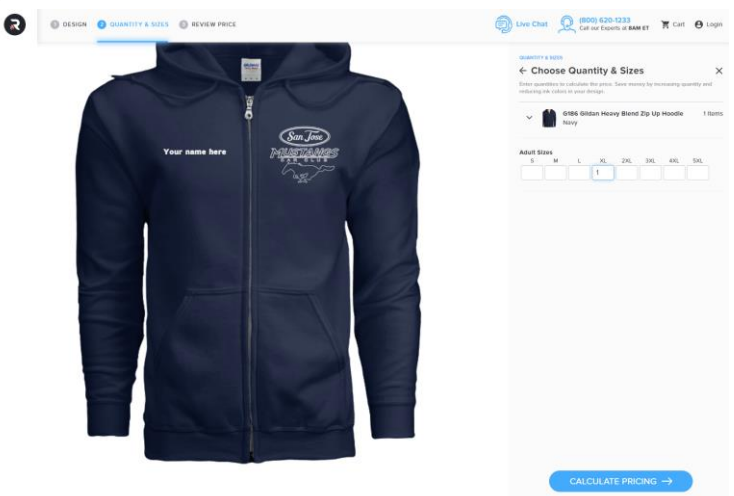

4. Then click the button "Calculate pricing ->" to see the price of your order and finally add the products to the cart by clicking button "Add to cart ->".

| C DESIGN C QUANTITY & | s sizes 0 Review Prince |          |    | Dive Chat Q (800) 620-1233<br>Call our Expensive BAN                                                                                                    | ter ₩ Carl ϴ Loga                                                                                                    |
|-----------------------|-------------------------|----------|----|----------------------------------------------------------------------------------------------------|----------------------------------------------------------------------------------------------------|
|                       |                         |          |    | Reverse round capacity     ← Your Products & Pricing     Taur order includes a protessioned design reverse                                                                                                    | A and satisfaction querentee                                                                                                    |
|                       |                         | San Jose |    | Slitten Heavy Blend Zip Up Hoods<br>Navy                                                                                                    | e 1.item<br>\$59.60 coct                                                                                                    |
|                       | Your name here          | MUSTAMOS | 10 | Your Total (1 Rems)<br>4 interest-free payments of \$15 v                                                                                                    | \$59.60<br>Vith affirm. See it you quality                                                                                                    |
|                       |                         |          | 6  | Buy More Save More!<br>Buy 1 More trans and usive 50.19 each<br>Buy 2 More items and save 50.64 each                                                                                                    | \$59.41 vach<br>\$58.96 each                                                                                                    |
| 5                     |                         |          | 1  | Copyright and Trademark Notice - Yo<br>you own or have the necessary rights<br>best, and/or trademarks in your design<br>ADD TO CAR*                                                                                                    | u agree and confirm that<br>to use the images, logos,<br>and indemnity Printly.                                                                                                    |
|                       |                         |          |    |                                                                                                    |                                                                                                    |
|                       |                         |          |    |                                                                                                    |                                                                                                    |
|                       |                         |          |    |                                                                                                    |                                                                                                    |
|                       |                         |          |    | A started Net property of \$5. W     Monte of \$6. W     Monte of \$6. W     Monte of \$ | when whether the other of types of the second second secon |

R

5. The website will ask your email and send you a link to your design. Ones your design is in the card, you can proceed to the checkout and place the order.

| R ORDER<br>TEES                                                                                        | Uve Chat     Dut with an Expert     Det table at BAM                                                 |
|----------------------------------------------------------------------------------------------------|----------------------------------------------------------------------------------------------------|
| Shop                                                                                                   | ping Cart                                                                                            |
| We Review Everything!<br>We double check every order for accuracy. Add futures or Special Instructions | Delivery Options O Free Delivery, Estimated Feb 9 - Feb 14 9 - 17 Relement Data                      |
| sjmc-white-outline                                                                                     | Edit Design / Remove Design January 30, Tae +37.99 each<br>Guaranteed 1 Business Days                |
| COLOR: Navy<br>stres: X. 1<br>ESR 5205                                                                 | January 31, Wed +33.99 each<br>1 term Guarantiered 2 Business Days<br>59.60 each                     |
| C Add Celor                                                                                            | 59.60 Pebuary 1, Thu *29.99 each<br>Guaranteed 2 Business Days<br>February 2, Frl +25.99 each        |
| Add Product                                                                                            | Show More Delivery Options                                                                           |
|                                                                                                    | Order Summary                                                                                        |
|                                                                                                    | Substal (1 term) 598.60<br>Free Delivery - Estimated Feb 9 - Feb 14 0.00<br>Tax (10 be Calculated) – |
|                                                                                                    | Total 59.60<br>Voucher un Perme                                                                      |
|                                                                                                    | снеско∪т →                                                                                           |

If you would like to mix and match the graphics, you can download the graphic files from here:

https://drive.google.com/drive/folders/1E2P9uu\_sYqPu\_TGxAQL4UdXSuNqn8qOg?usp=sharing

## Design options

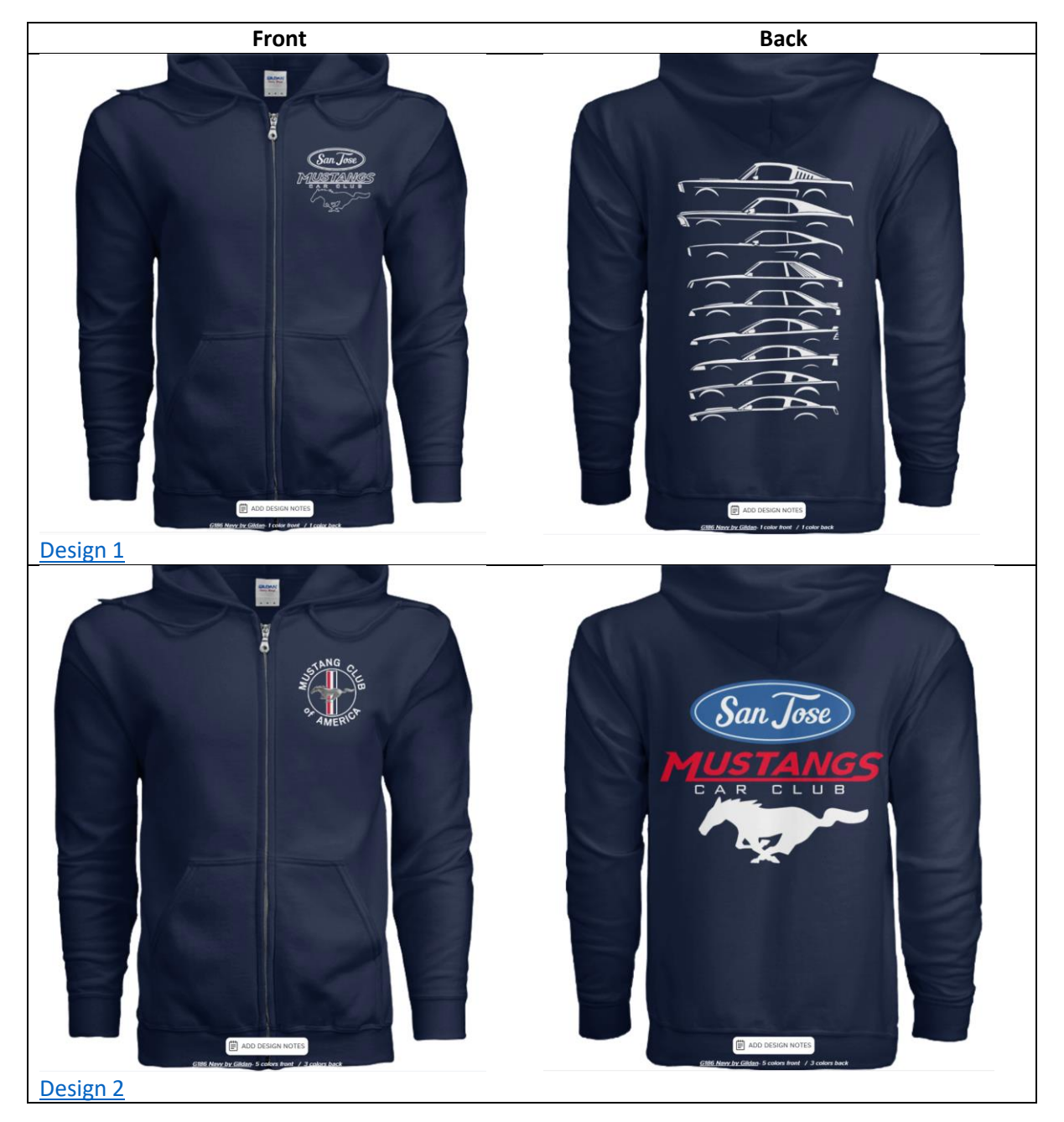

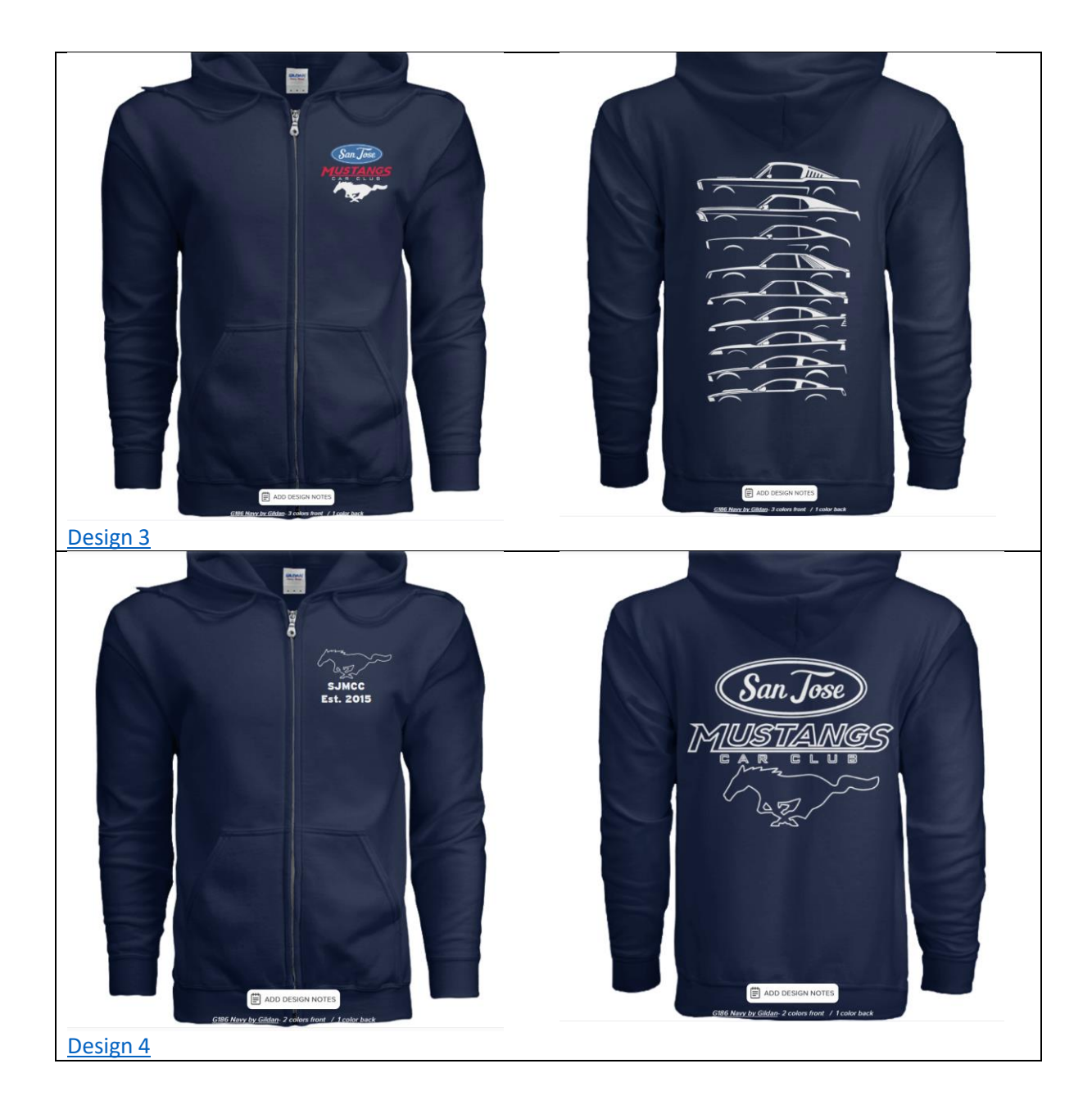